## Inserisci tassa

Selezionare Tipo tassa "CONTRIBUTO ESAME DI AMMISSIONE – (PagoPA)" e cliccare su inserisci.

+SELEZIONE TASSE PER MAV\IUV(PagoPA)<sup>(1)</sup> e mettere la spunta sulla tassa da pagare tramite PagoPA, dopodiché cliccare su crea bollettino per questa tassa.

Successivamente, cliccando sull'icona 👼 sarà possibile visualizzare e/o stampare il pdf contenente il QR-CODE necessario per effettuare il pagamento.

## <u>SI INVITANO GLI INTERESSATI AD UTILIZZARE IL BROWSER INTERNET</u> <u>EXPLORER.</u>

## <u>SE SI DOVESSERO RISCONTRARE PROBLEMI NELLA VISUALIZZAZIONE DEL</u> BOLLETTINO, BISOGNEREBBE PROCEDERE ALLO SBLOCCO POP UP.